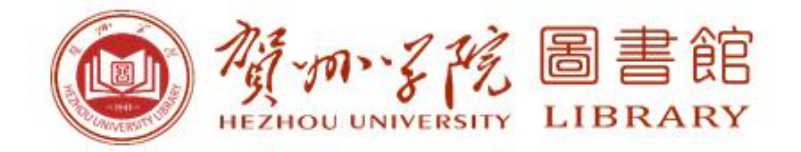

# 贺州学院CARSI统一认证 校外访问电子资源使用手册

贺州学院图书馆 2024年1月

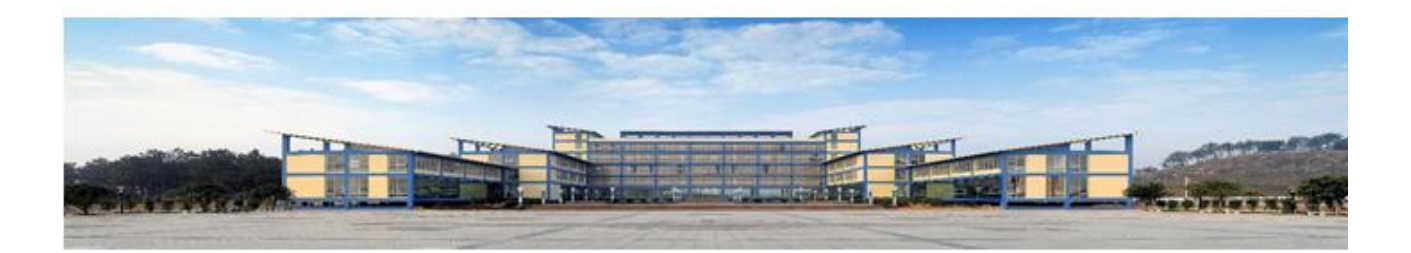

## 目 录

| <i>—`</i> , | 使用说明                                 | . 3 |
|-------------|--------------------------------------|-----|
| <u> </u>    | 己开通 CARSI 统一认证校外访问服务数据库列表            | .3  |
| 三、          | 各数据库访问流程和操作方法                        | . 4 |
|             | (一)中国知网 CNKI 访问流程和方法(期刊总库、博士全文和硕士全文) | .4  |
|             | (二)维普中文期刊服务平台访问流程和方法                 | . 6 |
|             | (三)万方数据服务平台(学位论文、期刊、会议、成果)访问流程和方法    | . 9 |
| 附件          | +: 统一身份认证平台(网上办事大厅)账号激活方式            | 11  |

#### 一、使用说明

通过 CARSI 统一认证校外访问学校电子资源,需要根据各数据库访问流程和操作方法,使用贺贺州学院网上办事大厅统一身份认证账户、密码进行登录。通过认证成功登录数据库主页后,即可在校园网 IP 范围外便捷地进行访问、检索、下载相应数据库资源。

特别提醒:请全校师生重视并遵守电子资源知识产权的有关规定,合理使用,杜绝恶意下载(如利 用软件工具、网络爬虫等批量下载,数据库商服务器将自动封禁,更严重者将导致全校被封禁,甚至面临 法律上的严重后果),严禁将个人账号密码提供给非本校人员使用!凡违反规定者,其所引起或产生的一 切后果由违规者自负。

如需提供帮助,根据不同问题,可分别联系咨询下列部门人员:

- 1. 有关访问使用方法的问题,请联系图书馆学科服务部老师;
- 2. 如遇到数据库资源方面的问题,请联系图书馆资源建设部老师;
- 3. 如遇到统一身份认证密码问题请联系网络信息中心老师。

## 二、已开通 CARSI 统一认证校外访问服务数据库列表

| 序号 | 数据库         | 官网地址                            |
|----|-------------|---------------------------------|
| 1  | 中知知网 (CNKI) | https://www.cnki.net/           |
| 2  | 维普中文期刊服务平台  | http://qikan.cqvip.com/         |
| 3  | 万方数据服务平台    | https://www.wanfangdata.com.cn/ |
|    |             |                                 |
|    |             |                                 |
|    |             |                                 |

### 三、各数据库访问流程和操作方法

(一)中国知网 CNKI 访问流程和方法(期刊总库、博士全文和硕士全文)

中国知网主站地址: https://www.cnki.net/(可直接在浏览器输入该地址或者使用以下方法)

1、方法一:在非校园网 IP 地址打开浏览器,输入网上办事大厅地址:ehall.hzxy.edu.cn 进行登录,登录成 功后首页下拉找到业务系统,点击"知网访问(无需 VPN)":

| ● 第校第 個       ● ○ ○ ○ ○ ○ ○ ○ ○ ○ ○ ○ ○ ○ ○ ○ ○ ○ ○ ○                                                                                                    |               |
|----------------------------------------------------------------------------------------------------|---------------|
| ● 第时第系统       ● 第时第系统       ● 第大学       ● 北京大学       ● 北京形式       ● 北京形式       ● 北京形式       ● 北京形式       ● 北京形式       ● 北京形式       ●       ● 北京形式       ●       ●       ●       ●       ●       ●       ●       ●       ●       ●       ●       ●       ●       ●       ●       ●       ●       ●       ●       ●       ●       ●       ●       ●       ●       ●       ●       ●       ●       ●       ●       ●       ●       ●       ●       ●       ●       ●       ●       ●       ●       ●       ●       ●       ●       ●       ●       ●       ●       ●       ●       ●       ●       ●       ●       ●       ●       ●       ●       ●       ●       ●       ●       ●       ●       ●       ●       ●       ●       ●       ●       ●       ●       ●       ●       ●       ●       ●       ●       ●       ●       ●       ●       ●       ●       ●       ●       ●       ●       ●       ●       ●       ●       ●       ●       ●       ●       ●       ●       ●       ●       ●       ●       ● </th <th>● 科研系统</th> | ● 科研系统        |
| ● 第年時刊 (无需/PN)       ● 新歌 万万平台 (无需/PN)       ● 新歌 伊勢 伊勢 小 小 小 小 小 小 小 小 小 小 小 小 小 小 小 小 小                                                                                                    | 如网访问(无需VPN)   |
| ● 「                                                                                                    | 🔗 财务工资管理系统    |
| ● 第年大学           ● 北京大学           ● 北京大学           ● 北京大学                                                                                                    | 0 经费查询系统      |
| <ul> <li>输入"贺州学院",点击前往:</li> <li>中国知网高校/机构外部访问系统</li> <li>高校/机构:          支持汉字、拼音、首字母 前     </li> <li>高校/机构列表 (接接)、先后排序)         ● 指東大学 ● 北東成太学     </li> </ul>                                                                                                    | () 维普毕业论文管理系统 |
| 高校/机构:     支持汉字、拼音、首字母     前       高校/机构列表(接接入先后排序)       ● 清华大学     ● 北京大学     ● 北京成大学                                                                                                    |               |
| <ul> <li>高校/机构列表(接接入先后排序)</li> <li>● 清华大学</li> <li>● 北京大学</li> <li>● 北京市范大学</li> </ul>                                                                                                    | 使用帮助          |
| <ul> <li>● 清华大学</li> <li>● 北京大学</li> <li>● 北京师范大学</li> </ul>                                                                                                    |               |
|                                                                                                    | ● 中国人民大学      |
| <ul> <li>● 山东大学</li> <li>● 华东师范大学</li> <li>● 浙江大学</li> </ul>                                                                                                    | ● 天津大学        |
| <ul> <li>● 华南理工大学</li> <li>● 华中科技大学</li> <li>● 长春理工大学</li> </ul>                                                                                                    |               |
| <ul> <li>● 深圳大学</li> <li>● 沈阳农业大学</li> <li>● 浙江工商大学</li> </ul>                                                                                                    | ● 上海财经大学      |

方法二:通过贺州学院图书馆网站,在非校园网 IP 地址打开浏览器,输入 <u>https://tsg.hzxy.edu.cn/</u>。 找到中外文数据库,点击"中国知网"→登录→校外访问

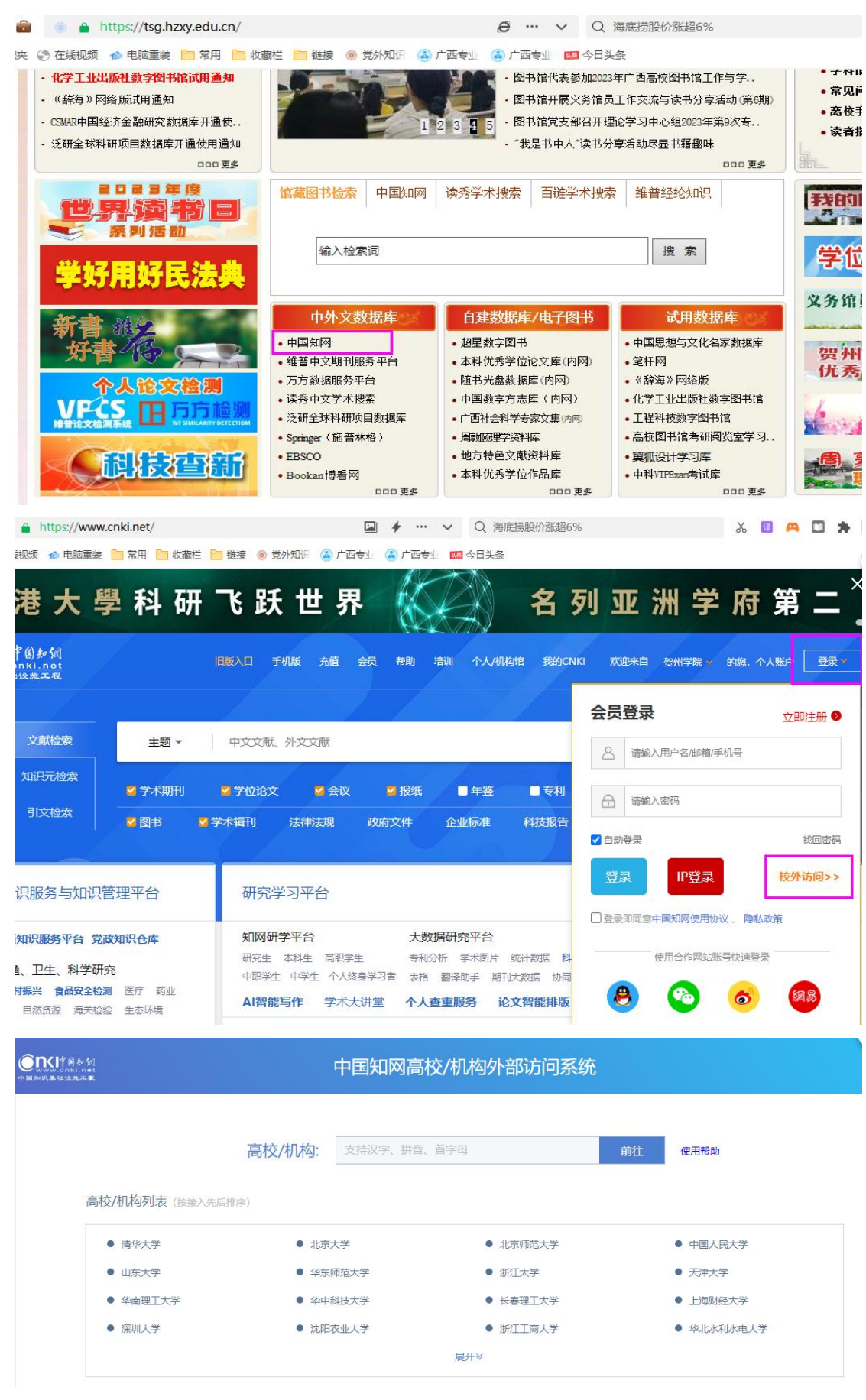

2、找到并选择所在学校,如"贺州学院",进入贺州学院登录页面,输入统一认证账号、密码,即可登录数据库。

| 0 | n<।পর্জরুরা  |  |
|---|--------------|--|
|   | www.cnki.net |  |

#### 中国知网高校/机构外部访问系统

| 19112/1/01-9-          | ()()                                                                    |                                                                                                | 前往                                                                                                    | 更用帮助                                                                                                    |
|------------------------|-------------------------------------------------------------------------|------------------------------------------------------------------------------------------------|----------------------------------------------------------------------------------------------------|----------------------------------------------------------------------------------------------------|
|                        | 贺州学院                                                                    |                                                                                                |                                                                                                    |                                                                                                    |
| 序)                     |                                                                         |                                                                                                |                                                                                                    |                                                                                                    |
|                        |                                                                         |                                                                                                |                                                                                                    |                                                                                                    |
| ● 北京                   | 大学                                                                      | ● 北京师范大学                                                                                       |                                                                                                    | ● 中国人民大学                                                                                                 |
| ● <u>华</u> 东           | 师范大学                                                                    | ● 浙江大学                                                                                         |                                                                                                    | ● 天津大学                                                                                                   |
| ● 华中                   | 科技大学                                                                    | ● 长春理工大学                                                                                       |                                                                                                    | • 上海财经大学                                                                                                 |
| <ul> <li>沈阳</li> </ul> | 农业大学                                                                    | ● 浙江工商大学                                                                                       |                                                                                                    | ● 华北水利水电大学                                                                                               |
|                        | <ul> <li>京)</li> <li>北京</li> <li>半东</li> <li>半午</li> <li>、次阳</li> </ul> | <ul> <li>费州学院</li> <li>* 北京大学</li> <li>* 华东师范大学</li> <li>* 华中科技大学</li> <li>* 沈阳农业大学</li> </ul> | 费州学院           ● 北京大学         ● 北京师范大学           ● 华东师范大学         ● 浙江大学           ● 华中科技大学         ● 长春理工大学           ● 沈阳农业大学         ● 浙江工商大学 | 受州学院       ● 北京大学     北京师范大学       ● 华东师范大学     浙江大学       ● 华中科技大学     长春理工大学       ● 沈阳农业大学     浙江工商大学 |

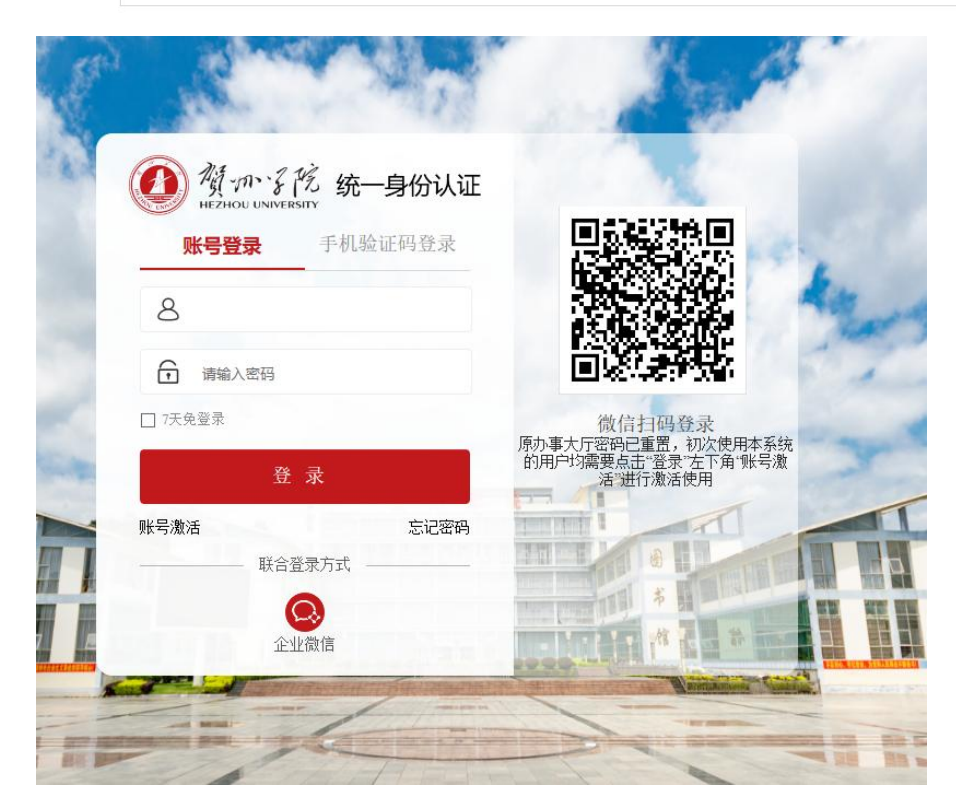

3、登录成功后,即可访问、使用知网 CNKI 数据库资源。

| 您的                      | <b>匀知网</b>            | 研学2   | 023年                     | 度个人    | 学习    | 报告E                  | <b>!生</b> 成 | 快来   | 查收,回顾  | 顿学习高光时            | 时刻! |
|-------------------------|-----------------------|-------|--------------------------|--------|-------|----------------------|-------------|------|--------|-------------------|-----|
| <b>С</b><br>Ф 10 2018 3 | 中國知識<br>.cnki.net<br> |       | 旧版入口                     | 手机版 充值 | 会员 帮助 | 培训 个人/机              | 勾缩 我的CNKI   | 欢迎来自 | 贺州学院 🖌 | 的您,个人账户 [         | 登录➤ |
|                         |                       |       |                          |        |       |                      |             |      |        |                   |     |
|                         | 文献检索                  | 主题    | <ul> <li>中文文i</li> </ul> | 献、外文文献 |       |                      |             | Q    | 🛑 问答   | 高级检索 ><br>出版物检索 > |     |
|                         | 知识元检索                 | 🖉 学术期 | 肝儿 💆 学位论                 | 文 🧧 会议 | ☑ 报纸  | ■年鉴                  | ■专利         | ❷ 标准 | 🗳 成果   |                   |     |
|                         | 引文检索                  | 🖉 图书  | 2 学术辑刊                   | 法律法规   | 政府文件  | 企业标准                 | 科技报告        | 政府采购 |        |                   |     |
| 行业                      | 知识服务与知道               | 识管理平台 | 研究                       | 『学习平台  |       |                      |             |      | 专题知识库  |                   |     |
| THE A                   |                       |       | 4m00                     | 교육하스   | +*    | инящ <del>о</del> т~ |             |      |        | *#                |     |

(二) 维普中文期刊服务平台访问流程和方法

维普主站地址: <u>http://gikan.cqvip.com/</u> (可直接在浏览器输入该地址或者使用以下方法)

1、通过贺州学院图书馆网站,在非校园网 IP 地址打开浏览器,输入 <u>https://tsg.hzxy.edu.cn/</u>。

找到中外文数据库,点击"维普中文期刊服务平台"→登录→馆外登录

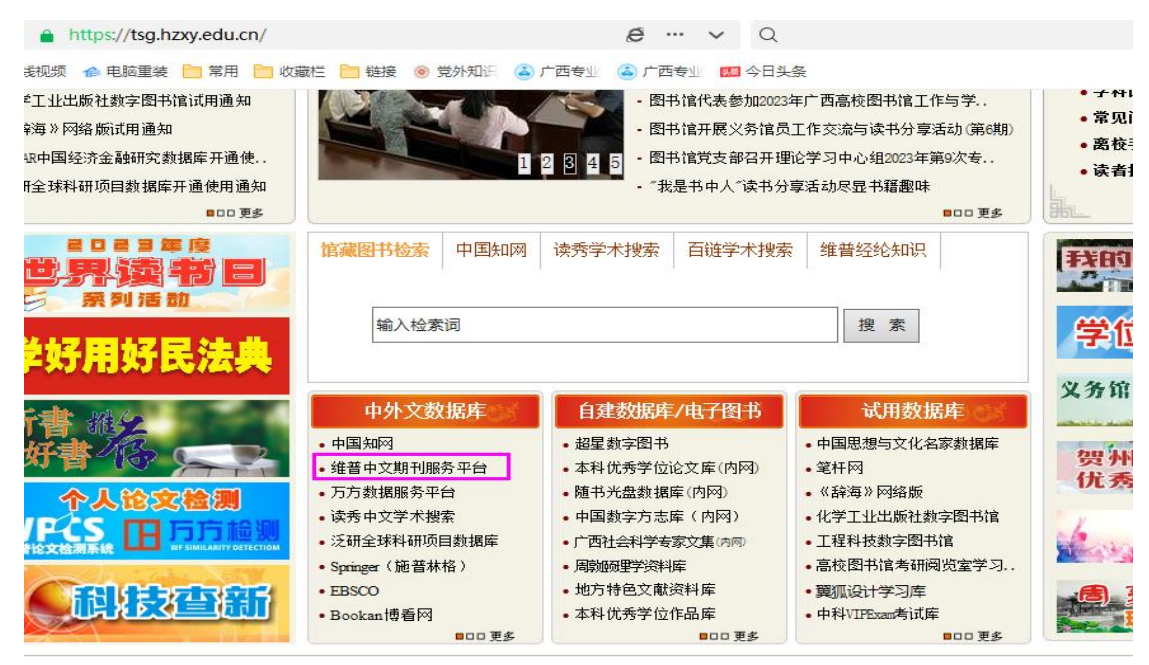

| 🚯 http://qikan.cqvip.com/           |                  | <i>*</i> … ~              | Q、李在明出院接受采访 |     | 🛛 🕹 🖺 🛤 🖸 🗯 🌘 |
|-------------------------------------|------------------|---------------------------|-------------|-----|---------------|
| 浅视频 🎓 电脑重装 🛅 常用 🛅 收藏栏 🎦             | 链接 💿 党外知识 🍝      | 广西专业 遙 广西专业 💹 今           | 日头条         |     |               |
| <b>首期刊评价报告<sup>已更新</sup>创期刊开放获取</b> | <b>②数据出版直通</b> 车 | ■融合出版服务 <sup>推荐</sup> □ 下 | 载APP 更多     |     | 欢迎 贺州学院 > 名登录 |
|                                     |                  | 欢迎登录                      |             |     |               |
| Y                                   | 帐号登录             | 手机快捷登录                    | 扫码登录 ×      | Ê   |               |
|                                     |                  |                           | 8           |     |               |
| 任意字段                                |                  |                           | (?)         | 检索  | 高级检索          |
| 学7                                  |                  | 登录                        |             | 1§+ |               |
|                                     | 注册新用户            |                           | 忘记密码        |     |               |
|                                     |                  | ── 第三方登录 ──               |             |     |               |
|                                     | (協信登录            | QQ登录<br>馆外登录              | 中国科技云登录     |     | -             |

 找到并选择所在学校,如"贺州学院",进入贺州学院登录页面,输入统一认证账号、密码,即可登录 数据库。

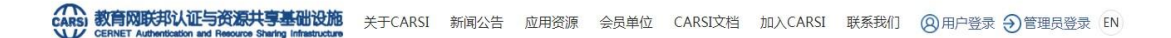

| 用户登录                                                                                                    |   |    |
|----------------------------------------------------------------------------------------------------|---|----|
| 贺州学院(Hezhou University)                                                                                                    | × | 登录 |
| 〕记住我的选择                                                                                                    |   |    |
| 全部 ABCDFGHJKLMNPQSTWXYZ                                                                                                    |   |    |
| 阿坝师范学院(Aba Teachers University) 🔺<br>安徽财经大学(Anhui University of Finance and Econonics) 🛕<br>安徽财贸职业学院(Anhui Finance And Trade Vocational College) 🛕 |   |    |
| 安徽城市管理职业学院(Anhui Vocational College of City Management) 🛕                                                                                          |   |    |
| 安徽大学(Anhui University) 🛕                                                                                                    |   |    |
| 安徽工程大学(Anhui Polvtechnic University)                                                                                                    |   |    |

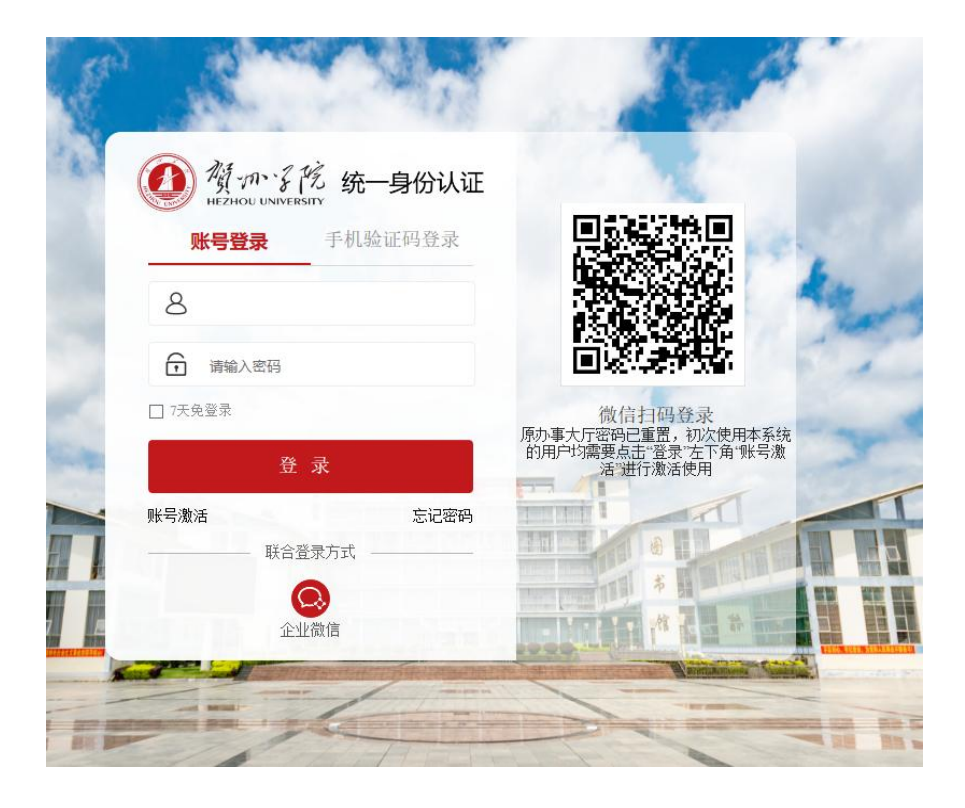

3、登录成功后,即可访问、使用维普数据库资源。

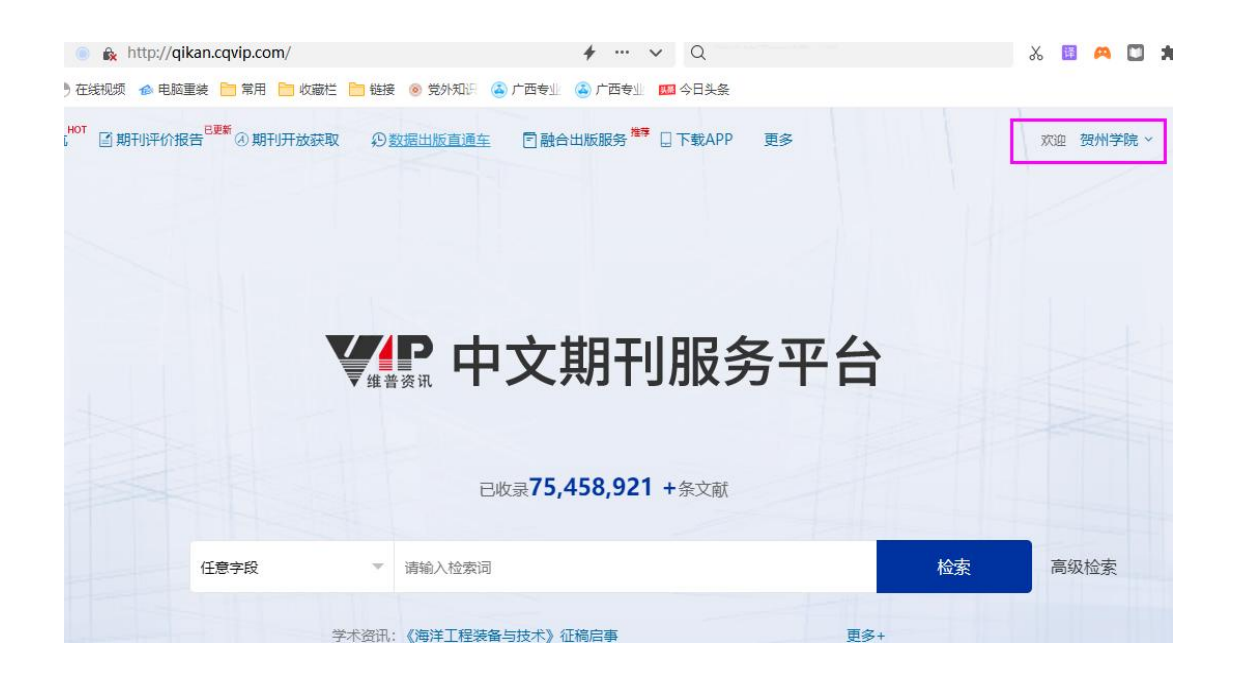

(三)万方数据服务平台(学位论文、期刊、会议、成果)访问流程和方法
万方主站地址: <u>https://www.wanfangdata.com.cn/</u> (可直接在浏览器输入该地址或者使用以下方法)
1. 通过贺州学院图书馆网站,在非校园网 IP 地址打开浏览器,输入 <u>https://tsg.hzxy.edu.cn/</u>。
找到中外文数据库,点击"万方数据服务平台"→登录→馆外登录。

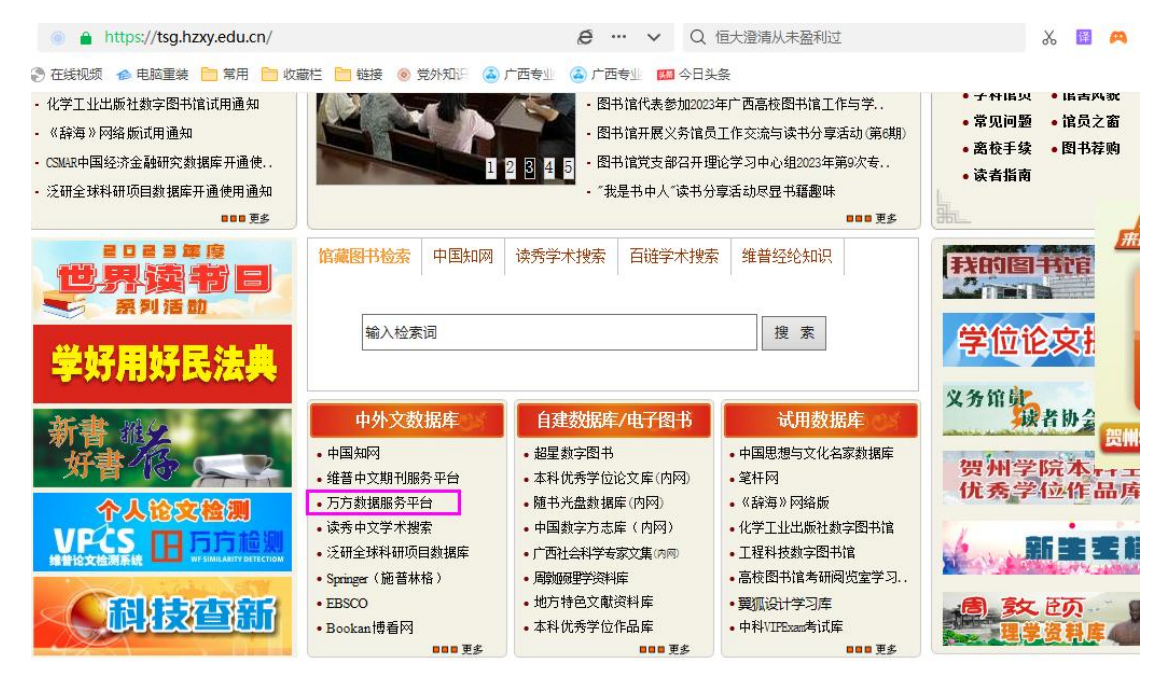

| https://www.wanfangdata.com.cn/              | ◆ ··· ◆ Q 李铁千万保送的球员                                           |
|----------------------------------------------|---------------------------------------------------------------|
| )在线视频 🎓 电脑重装 🛅 常用 📄 收藏栏 🚞 報                  | 接 💿 党外知识 💰 广西专业 🙆 广西专业 🚾 今日头条                                 |
|                                              | 万方数据声明                                                        |
| <b>了数据</b><br>ANG DATA 学习中心 应用 会员<br>平台 1220 | 恐州学院会                                                         |
|                                              |                                                               |
| 万方智搜                                         | 密码登录 短信验证码登录                                                  |
|                                              | 请输入用户名/邮箱/手机号                                                 |
| 01 01                                        | 请输入密码                                                         |
| n Research                                   | →                                                             |
|                                              | 忘记密码? 还没有万方账号? 快捷注册                                           |
|                                              | 安录                                                            |
| 4意 万方选题                                      | 欢迎来自117.141.48.19的用户                                          |
|                                              | 第三方账号登录                                                       |
| 3析 学科评估                                      |                                                               |
|                                              | 微信 新浪微博 QQ账号 校外访问 中国科技云 人 人 人 人 人 人 人 人 人 人 人 人 人 人 人 人 人 人 人 |

2、选择所在学校,如"贺州学院学院",进入桂贺州学院登录页面,输入统一认证账号、密码,即可登录数据库。

| 田 55 数据<br>WAIFANG DATA<br>知识服务平台 [23] 机构外部访问系 | 系统              | CERNET Authentication and Res | 初天亭基础设施<br>source Sharing Infrastructure |
|------------------------------------------------|-----------------|-------------------------------|------------------------------------------|
|                                                |                 |                               |                                          |
| 通过您                                            | 所在的机构(学校        | 这、单位等)                        |                                          |
|                                                |                 |                               |                                          |
| 机构名称(                                          | 贺州学院            | 前往                            |                                          |
| 或从机构列表选择:                                      |                 |                               |                                          |
| 按机构拼音首字母(全部) A-E                               | F-J K-O P-T U-Z |                               | and the second second                    |
| 阿坝师范学院                                         | 安徽财贸职业学院 安徽大学   | 安徽工业大学                        | - Annual                                 |

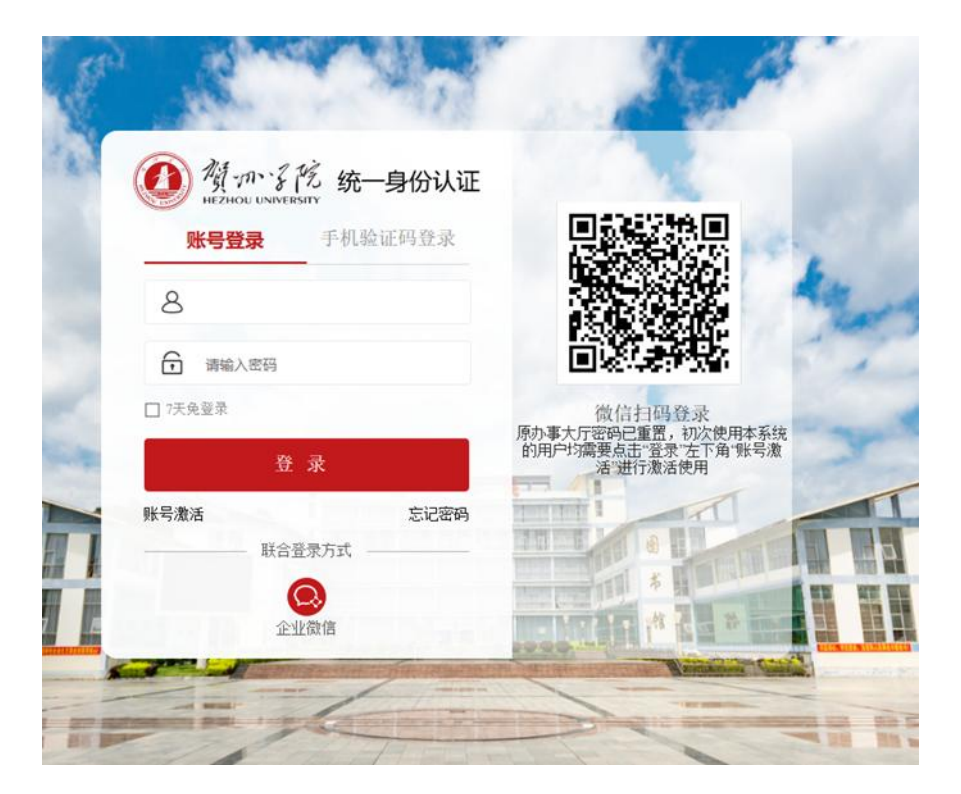

#### 3、登录成功后,即可访问、使用万方数据库资源。

| C 🗋 💼 https://www.wanfangdata.co                | m.cn/                           | ∳ ··· ∨ Q ₹          | 十千18年其千日去世 | X                             | , 🔟 🞮 🛄 🗯          |
|-------------------------------------------------|---------------------------------|----------------------|------------|-------------------------------|--------------------|
| 🔲 手机收藏夹 🛞 在线视频 🍲 电脑重装 🛅 常用 🚞 收藏                 | 芒 🛅 链接 💿 党外知识 🔺 )               | 广西专业 🏼 ⑥ 广西专业 🔛 今日头翁 | 2016       |                               |                    |
|                                                 | and N                           | 万方数据声明               |            |                               |                    |
| □ 万方数据<br>WANFANG DATA 学习中心 应用 尝<br>知识服务平台 1200 | 会员                              |                      | 贺州等        | 学院 - 登录 /                     | (注册)简言             |
|                                                 |                                 |                      |            |                               |                    |
| 万方智搜 = 😂                                        | 海量资源,等你发现                       |                      |            | Q 检索                          | 高级检索 >><br>检索历史 >> |
|                                                 | <b>€</b> :5                     | 万方数据一起回顾科研圈的2022     |            |                               |                    |
| 创研平台<br>Innovation Research                     | <b>数字图书馆</b><br>Digital Library | n internet           |            | <b>科研诚信</b><br>Research Integ | nty Let            |

### 附件:统一身份认证平台(网上办事大厅)账号激活方式

1.在浏览器输入网址 <u>https://ehall.hzxy.edu.cn/</u>

2.点击网上办事大厅右上角的【登录】。在跳转的认证页面点击【账号激活】

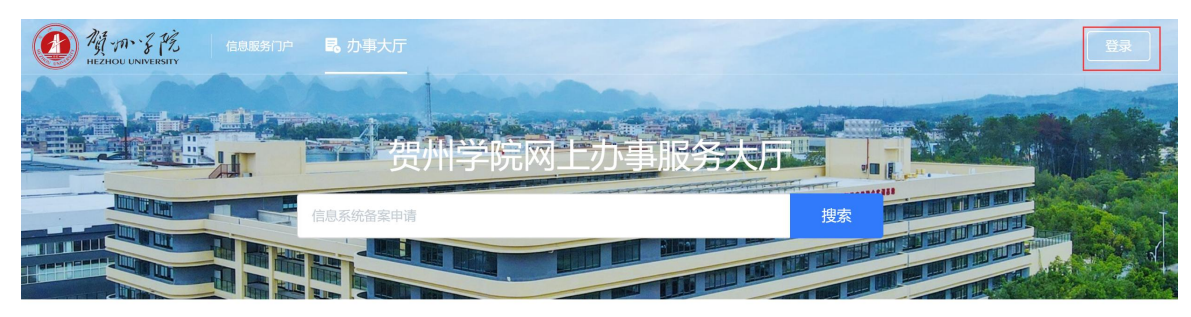

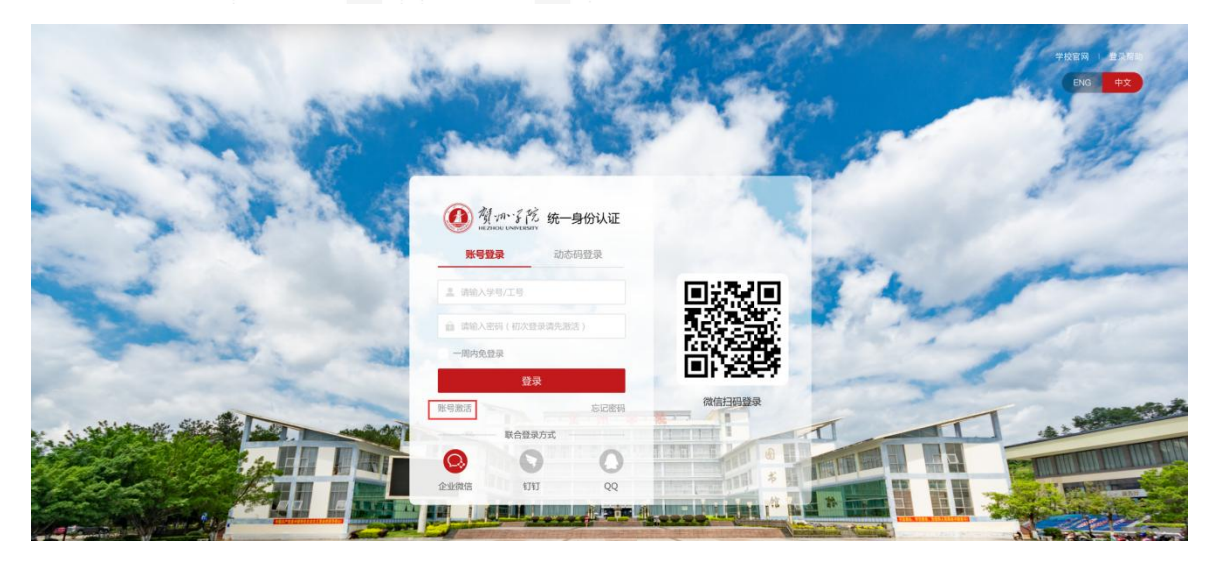

**3**.填写学号/工号,以及相应的姓名、证件号(证件选居民身份证,留学生证件类型选择其他) 输入验证码,然后点击下一步。

| 信息校验 | 绑定手机          | 设置密码 | 激活完成 |
|------|---------------|------|------|
|      |               |      |      |
|      | •学号/工号/录取通知书号 |      |      |
|      | 请输入学号/工号/录取通知 | 口书号  |      |
|      | * 姓名          |      |      |
|      | 请输入姓名         |      |      |
|      | *证件           |      |      |
|      | 居民身份证         | ~    |      |
|      | *证件号          |      |      |
|      | 请输入证件号        |      |      |
|      | * 验证码         |      |      |
|      | 请输入验证码        | GLep |      |
|      |               |      |      |
|      |               | 下一步  |      |

4.填写需要绑定的手机号和输入手机上收到的验证码,完成手机号的绑定。

| 信息校验 | 绑定手机       | 设置密码     | 湯 |
|------|------------|----------|---|
|      |            |          |   |
|      | * 手机号      |          |   |
|      | 中国大陆 +86 ~ | 请输入你的手机号 |   |
|      | *短信验证码     |          |   |
|      | 请输入验证码     | 获取验证码    |   |
|      |            |          |   |

5.设置密码,密码要求至少包含字母、数字、特殊符号三种,且不能少于9位。

| 信息校验 | 绑定手机                      | 设置密码                        | 激活完成 |
|------|---------------------------|-----------------------------|------|
|      | 请设置帐                      | 号 ( 的密码                     |      |
|      | * 新密码                     |                             |      |
|      | 请输入新密码                    | ø                           |      |
|      | • 再次输入新密码                 |                             |      |
|      | 请再次确认新密码                  | ø                           |      |
|      | ⊘ 密码长度达到9位及以_◎ 不包含简单密码、非键 | 上 , 至少含3种以上字符<br>盘字符、帐号、手机号 |      |
|      | ☑ 设置当前帐号为常用帐              | 号                           |      |
|      |                           | 确定                          |      |

6. 激活成功后需要重新登录,点击【去登录】

|      | <b>~</b>           |           | 4    |
|------|--------------------|-----------|------|
| 信息校验 | 绑定手机               | 设置密码      | 激活完成 |
|      |                    |           |      |
|      |                    | 0,        |      |
|      |                    |           |      |
|      |                    |           |      |
|      | 1 mg - 1 mg - 1 mg |           |      |
|      | 谓ιCト)              | 恣的复求帐号    |      |
|      | P±                 | 号激活成功 去登录 |      |
|      |                    |           |      |
|      |                    |           |      |
|      |                    |           |      |

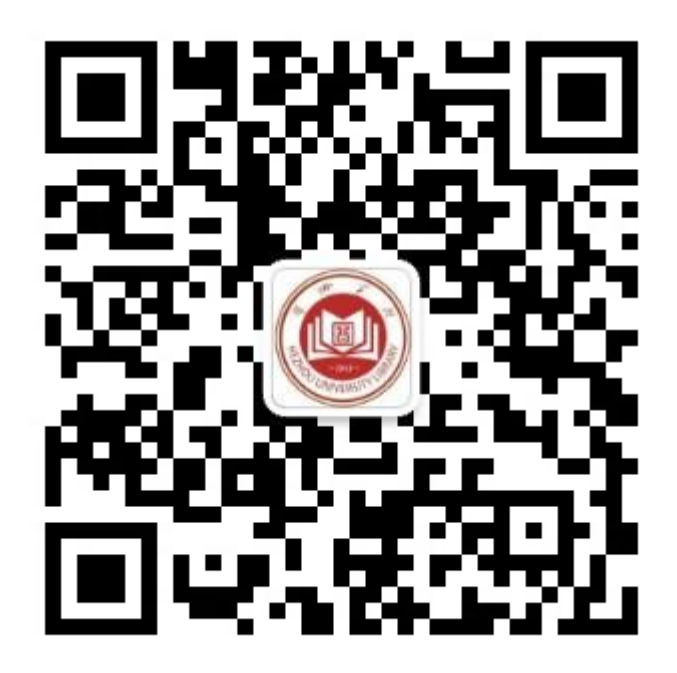

扫码关注图书馆